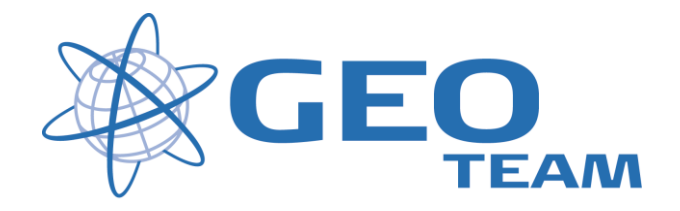

## Brugervejledning TGO – Beregn overflade

April 2008

Per Dahl Johansen

GEOTEAM A/S

pdj@geoteam.dk

## Højdekurver

Målinger læses ind i TGO.

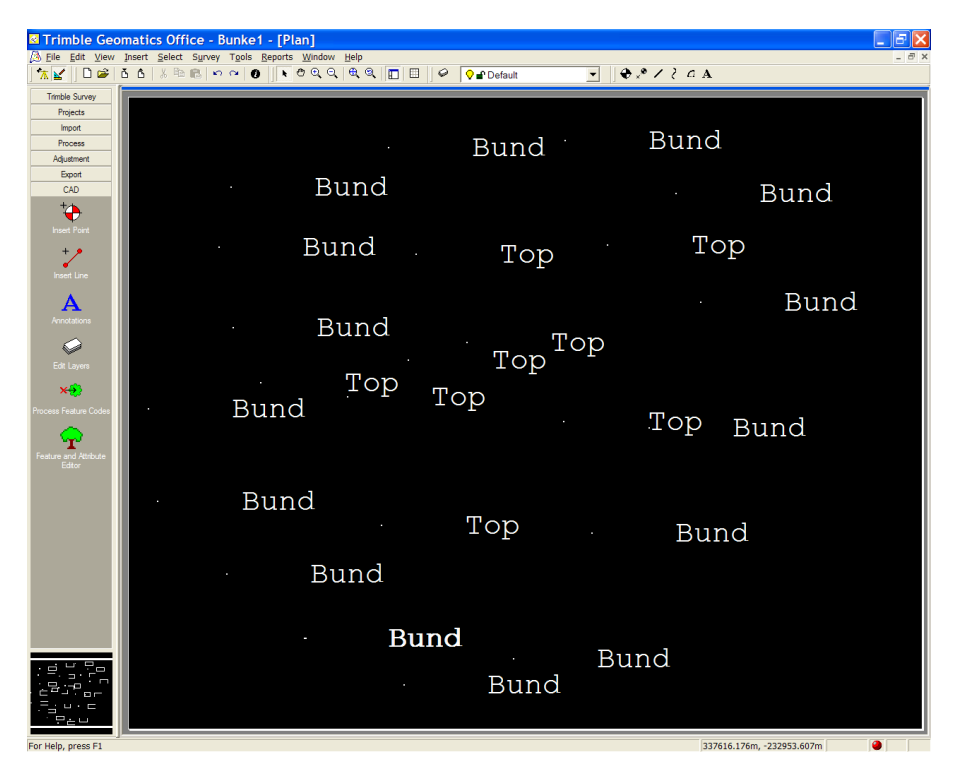

Skift over til "Plan View" og vælg "Tools" – "DTMlinks" – "New Surface..."

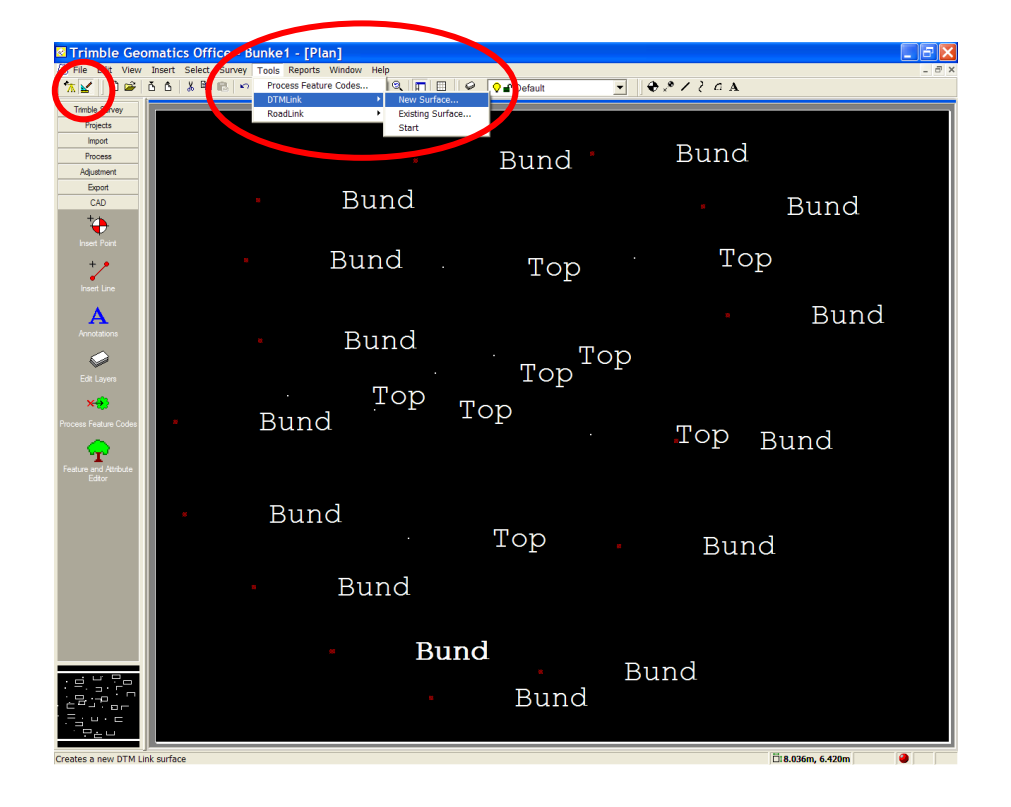

Man kan nu give den nye overflade et navn og vælge om den skal laves på baggrund af en udvælgelse eller af hele opmålingen.

Her er der endvidere mulighed for at definere Breaklines og Afgrænsning.

| New Surface                                   | ? 🗙    |
|-----------------------------------------------|--------|
| Name: Bund                                    | ОК     |
| Points<br>© <u>C</u> urrent selection         | Cancel |
| C Whole database<br>C Selection set volume.dc |        |
| C Selection set                               |        |
| C Layer                                       |        |
| C Selection set                               |        |
| Use Include Boundaries                        |        |
| C Selection set                               |        |

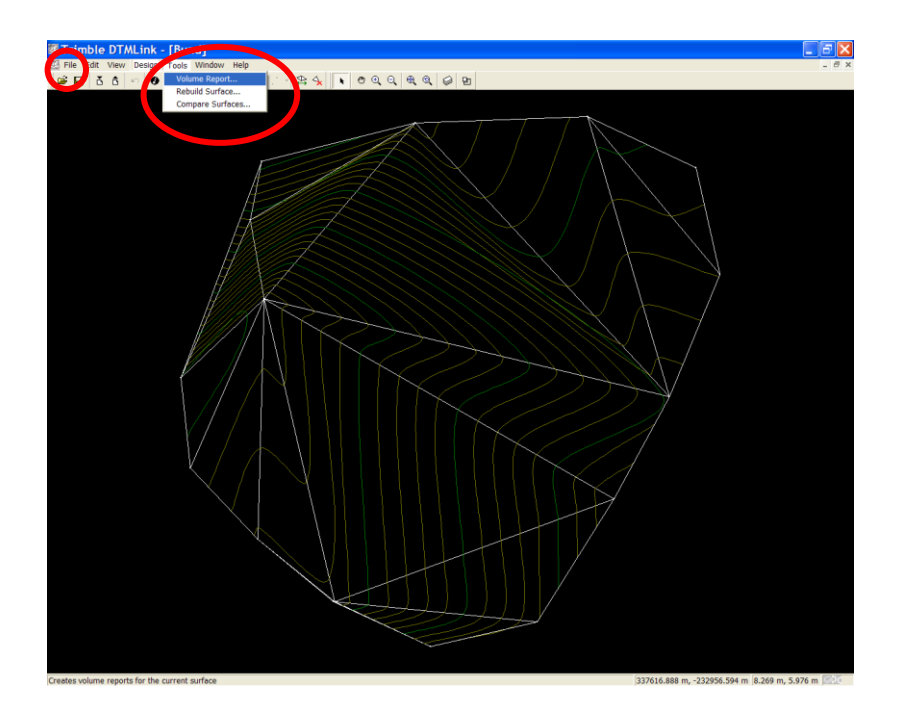

Man kan nu enten gå videre i "Tools" – "Volume Report..." for at beregne volumen eller gå i "File" – "Export.." hvis man vil exportere højdekurverne til andre programmer (Brug f.eks. "Contours to Autocad DXF file".